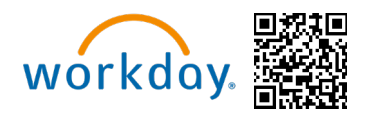

**Congratulations!** It is Open Enrolment time **(June 3 – June 14, 2024)** and you are now eligible to change your benefit elections. This guide will walk you through completing your Canadian Open Enrolment in Workday. You can access Workday through the

SharePoint Intranet, by visiting **https://wd5.myworkday.com/michaels,** or on a mobile device using the QR code above.

For detailed information about the different benefit options available to you as a Michaels Team Member, please visit **www.MIKBenefits.com** 

# selecting Your Benefits

During Open Enrolment you will see an Announcement on the <u>Workday homepage</u> and two tasks for Open Enrolment in your Workday inbox. The first task will be "**Verify Dependants** for **Open Enrolment**" and the second will be "**Open Enrolment Change.**"

#### **Table of Contents for Open Enrolment Guide:**

- <u>Accessing Workday</u>
- Expired Password
- Open Enrolment Task
- Open Enrolment home page
- Medical & Prescription Drug
- <u>Dental</u>
- Insurance Elections
- Review and Submit

Michaels

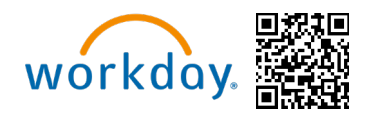

#### Accessing Workday

You can access Workday by using your Single Sign-on credentials. Access to Workday while on Leave of Absence will be restricted to certain actions and you will only be able to access information for yourself:

• If you are using a **desktop/laptop**, use the below link: <u>https://signon.michaels.com/FIM/sps/Workday/saml20/login</u>

| <b>THE MIC</b><br>Michaels                 | HAELS COMPANIES                                                                                                    |
|--------------------------------------------|----------------------------------------------------------------------------------------------------|
|                                            | User ID                                                                                                    |
|                                            | Password                                                                                                    |
|                                            | Log In<br>Forgot my password                                                                                                    |
| Your User ID is the designated combination | What is My User ID?<br>of your last name and first name initial (and potentially a number). Contact your manager if you do<br>not know your User ID. |
|                                            | What is My Password?                                                                                                    |

• If you are using a **mobile device**, then just click your Workday app icon and enter your Single Sign on credentials there.

### **Expired Password**

- If your password has expired and needs to be reset, then follow the steps above to get to the Single-Sign on page and enter your expired password.
- After entering your expired password, you will then be prompted to update your password.

| Pas                         | sword Expired                                                                                                    |                                        |
|-----------------------------|----------------------------------------------------------------------------------------------------|----------------------------------------|
| The password for "upendra1" | has expired. Please change the password below.                                                                                                    | Note: If you forgo<br>your password or |
|                             | Michaels Password Policy                                                                                                    | have any other                         |
| New Password                | Your password must -<br>• Be a minimum of 8 characters and no longer than<br>20 characters<br>• Contain at least one capital letter                                                                                                 | problem logging<br>then you will nee   |
| Confirm New Password        | Contain at least one lowercase letter     Contain at least one numeric character                                                                                                    | to call the IT Help                    |
| Submit                      | Your password must not -<br>• Duplicate a password used within the past six<br>changes<br>• Contain a surgunital series of letters or numbers<br>• Repeat the same character more than twice<br>• Contain your user ID or user name | at 855-432-6453<br>Option 2            |

 After your new password is entered, you will be taken to the sign on page of Workday. At this point, the password would have been updated and you can log in.

Michaels

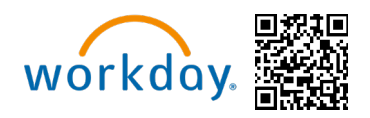

#### **Open Enrolment Task**

1. Start by navigating to your inbox in Workday. Notice, the task will also show in the Awaiting your action section.

| Michaels                                                                                                    | Q Search                        |                                                                                                    | D 🗘 🛃 🛓 |
|----------------------------------------------------------------------------------------------------|---------------------------------|----------------------------------------------------------------------------------------------------|---------|
|                                                                                                    |                                 | Michaels                                                                                                    |         |
| Here's What's Happening                                                                                                    |                                 | It's Monday, February 26, 2024                                                                                                    |         |
| Awaiting Your Action Copen Enrollment Change: Luke Sky My Tasks - 7 minute(s) ago Change Emergency Contacts My Tasks - 3 day(s) ago | ywalker (4157321) on 07/01/2024 | Announcements           A Velcome Message From Our CEO           Let me be the first to welcome you to The Michaels Companies! You'll. |         |

2. Select the "Open Enrolment Change" task in your Workday Inbox and click "Let's Get Started."

| E MENU Michaels                         | Q :                                                                              | Search                                                       | D 🖓 🛃 A  |
|-----------------------------------------|----------------------------------------------------------------------------------|--------------------------------------------------------------|----------|
| My Tasks                                | It All Items 4 items                                                             | Change Benefits for Open Enrollment                          | x @ @ .' |
|                                         | Q Search: All Items 1                                                            | Created: 02/26/2024   Effective: 07/01/2024                  |          |
| III All terns                           | hla Advanced Search                                                              | Canadian Open Enrollment 02/26/2024-03/01/2024               |          |
| Saved Searches                          | ✓ Open Enrollment Change: Luke 02/26/2024 ☆<br>Skywalker (4157321) on 07/01/2024 | Horse new plans or re-enroll in the plans y- currently have. |          |
| 😂 Filters                               | Effective: 07/01/2024                                                            |                                                              |          |
| E Archive                               | Photo Change         02/23/2024           Effective: 02/23/2024                  |                                                              |          |
| 당 Bulk Approve<br>은, Manage Delegations | Passports and Visa Change 02/23/2024 🟠                                           |                                                              |          |

### **Open Enrolment Homepage**

3. On the Open Enrolment Homepage, you will see all eligible plans with the option to **Enrol** under each plan. When you're ready to update the coverage, click on **Enrol or Manage** for the appropriate plan.

### **Medical & Prescription Drug**

4. The first plan listed is **Medical & Prescription Drug**. Click **Manage (if currently enroled) or if previously waived you will have Enrol as an option**.

Michaels

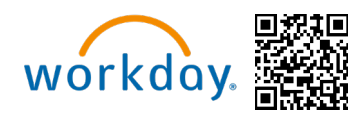

| Canadian Open Enrollment Canadian Open Enrollment for Luke Sky                                 | walker (4157321) 🚥                                                                          |                                                 | Æ             | 2 |
|------------------------------------------------------------------------------------------------|---------------------------------------------------------------------------------------------|-------------------------------------------------|---------------|---|
| Projected Total Cost Per Paycheck<br>\$11.91                                                   |                                                                                             |                                                 |               |   |
| <ul> <li>Enrollment Instructions</li> </ul>                                                    |                                                                                             |                                                 |               |   |
| Welcome to 2024 Canadian Open Enrollment!                                                      |                                                                                             |                                                 |               |   |
| Michaels Canadian Open Enrollment will be held June 3rd through the 14th, 2024 with benefit    | changes going into effect as of July 1st, 2024.                                             |                                                 |               |   |
| If you have any questions regarding the enrollment process, please review the Canada OE job at | Id for step-by-step instructions. More information is located on MiKbenefits.com.           |                                                 |               |   |
| If you have questions about enrolling or need to make changes to your submitted your elections | s, call feam Member Services at 1-855-432-MIRE (6453), option 2, or open a ticket in Knowle | jge∠one.                                        |               |   |
| Health Care                                                                                    |                                                                                             |                                                 |               |   |
| Health (Canada)<br>Canada Life Extended Health (Class 3)                                       | Coordination of Benefits (Canada)<br>Waived                                                 | Dental (Canada)<br>Canada Life Dental (Class 3) |               |   |
| Cost per paycheck \$8.68                                                                       |                                                                                             | Cost per paycheck                               | \$3.23        |   |
| Coverage Employee + Family (Canada)                                                            | Enroll                                                                                      | Coverage                                        | Employee Only |   |
| Dependents 1                                                                                   |                                                                                             | Managa                                          |               |   |
| Manage                                                                                         |                                                                                             | Wandgo                                          |               |   |
|                                                                                                |                                                                                             |                                                 |               |   |
| Insurance                                                                                      |                                                                                             |                                                 |               |   |
|                                                                                                |                                                                                             |                                                 |               |   |
| Basic Life & Accidental Death & Dismemberment (Canada)                                         |                                                                                             |                                                 |               |   |
| Canada Life Rasis Employee Assidental Death & Diamamhannant (AD&D) (Employee                   | and whether                                                                                 |                                                 |               |   |
| Only)                                                                                          | nunueu                                                                                      |                                                 |               |   |
| Review and Sign Save for Later                                                                 | recond                                                                                      |                                                 |               |   |

5. PT SK team members will default into medical and dental Enrolment. Click Confirm and Continue.

Michaels

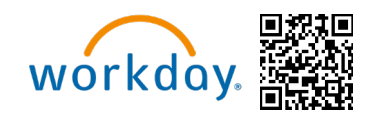

### Health (Canada)

Projected Total Cost Per Paycheck \$11.91

#### **Plans Available**

| 1 item                                      | item Ŧ                                 |                    |                                 | Ē |
|---------------------------------------------|----------------------------------------|--------------------|---------------------------------|---|
| Benefit Plan                                | *Selection                             | You Pay (Biweekly) | Company Contribution (Biweekly) |   |
| Canada Life<br>Extended Health<br>(Class 3) | <ul><li>Select</li><li>Waive</li></ul> | \$8.68             | \$49.18                         |   |
| 4                                           |                                        |                    |                                 | • |
|                                             |                                        |                    |                                 |   |
| Confirm an                                  | d Continue Cancel                      |                    |                                 |   |

6. The TM can then click add new Dependant if they wish to add a new Dependant:

Michaels

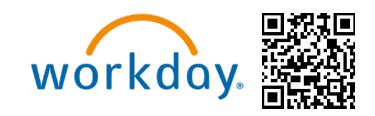

|   | Health (C                                                                                                    | anada) - Canada Life Ext                    | tended Health (Class 3) |               |
|---|----------------------------------------------------------------------------------------------------|---------------------------------------------|-------------------------|---------------|
|   | Projected Total<br>\$11.91                                                                                                    | Cost Per Paycheck                           |                         |               |
|   | Dependent                                                                                                    | s                                           |                         |               |
|   | Add a new dep                                                                                                    | endent or select an existing dependent fror | n the list below.       |               |
|   | Coverage                                                                                                    | * Employee + Family (Canada)                |                         |               |
|   | Plan cost per pa                                                                                                    | aycheck \$8.68                              |                         |               |
| ( | Add New D                                                                                                    | Dependent                                   |                         |               |
|   | 1 item                                                                                                    |                                             |                         | ≡ ⊡           |
|   | Select                                                                                                    | Dependent                                   | Relationship            | Date of Birth |
|   | <ul> <li>Image: A set of the set of the</li></ul> | Minnie Mouse                                | Domestic Partner        | 02/01/2000    |
|   | •                                                                                                    |                                             |                         | •             |
|   |                                                                                                    |                                             |                         |               |
|   | Save                                                                                                    | Cancel                                      |                         |               |

7. Click Use as Beneficiary if you wish to use the Dependant as a beneficiary as well.

Michaels

| Open Enrolment Guide- Access W | hile on LOA |
|--------------------------------|-------------|
| Canadian Part Time SK Team M   | lembers     |

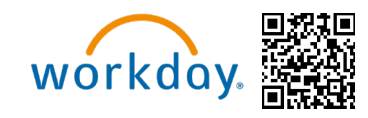

| Add My Dependent From Enrollment                                                                                                    | × |
|----------------------------------------------------------------------------------------------------|---|
| Luke Skywalker (4157321)                                                                                                    |   |
| Use as Beneficiary 🖌                                                                                                    |   |
| PLEASE NOTE: If you are adding a spouse/domestic partner to medical and/or dental coverage, our third-party vendor, Consova, will be contacting you d rectly to conduct a dependent eligibility audit. This audit must be completed in order to finalize your dependent's enrollment. | ŀ |
| Cancel                                                                                                    |   |

#### 8. Add the Dependant and then click Save.

| Add My Dependent From Enrollment 🛛 👹                                                                             |                                                                                                    |
|----------------------------------------------------------------------------------------------------|----------------------------------------------------------------------------------------------------|
| Name                                                                                                    | Personal Information                                                                                     |
| Country / Territory * 🛛 🛛 🗠 Canada                                                                               | Relationship * × Child :=                                                                                |
| Prefix :=                                                                                                    | Date of Birth * 02/01/2005                                                                               |
| Cinct Name + LaLa                                                                                                | Age 19 years, 0 months, 25 days                                                                          |
|                                                                                                    | Gender * × Male :=                                                                                       |
| Middle Name                                                                                                    | Tobacco Use Please make the appropriate selection indicating your Spouse/Domestic Partner's tobacco use: |
| Last Name * Test                                                                                                 | * () Yes                                                                                                 |
|                                                                                                    | O No                                                                                                    |
|                                                                                                    | Full-time Student                                                                                        |
|                                                                                                    | Student Status Start Date                                                                                |
|                                                                                                    | Student Status End Date                                                                                  |
|                                                                                                    | Disabled                                                                                                 |
| Allow Duplicate Name                                                                                             |                                                                                                    |
| Check this box only when there is more than one dependent with the same name.                                    |                                                                                                    |
| National IDs                                                                                                    |                                                                                                    |
| Click the Add button to enter one or more National Identifiers for this dependent.           Save         Direct |                                                                                                    |
|                                                                                                    |                                                                                                    |

9. The new Dependant will then auto populate on the health card for Enrolment, click Save.

Michaels

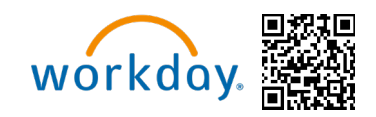

| Health (                  | Canada) - Canada Life Ex                     | tended Health (Class 3) 🜼 |                                       |  |  |  |
|---------------------------|----------------------------------------------|---------------------------|---------------------------------------|--|--|--|
| Projected Tota<br>\$11.91 | Projected Total Cost Per Paycheck<br>\$11.91 |                           |                                       |  |  |  |
| Dependen                  | ts                                           |                           |                                       |  |  |  |
| Add a new de              | pendent or select an existing dependent fro  | m the list below.         |                                       |  |  |  |
| Coverage                  | * Employee + Family (Canada)                 |                           | r                                     |  |  |  |
| Plan cost per p           | paycheck \$8.68                              |                           |                                       |  |  |  |
| Add New                   | Dependent                                    |                           | r<br>I                                |  |  |  |
| 2 items                   |                                              |                           | ≞ ⊡ <b>"</b>                          |  |  |  |
| Select                    | Dependent                                    | Relationship              | Date of Birth                         |  |  |  |
|                           | Minnie Mouse                                 | Domestic Partner          | 02/01/2000                            |  |  |  |
|                           | John Test                                    | Child                     | 02/01/2005                            |  |  |  |
| •                         |                                              |                           | • • • • • • • • • • • • • • • • • • • |  |  |  |
|                           |                                              |                           |                                       |  |  |  |
| Save                      | Cancel                                       |                           |                                       |  |  |  |

10. The TM can then click add new dependant if they wish to add a new dependant

Michaels

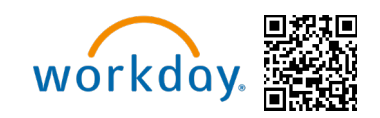

| Healt                                                                                                    | h (Canada) - Cana                            | da Life Extended Heal              | th (Class 1 & 2) |  |  |  |
|----------------------------------------------------------------------------------------------------|----------------------------------------------|------------------------------------|------------------|--|--|--|
| Projected<br>\$52.08                                                                                                    | Projected Total Cost Per Paycheck<br>\$52.08 |                                    |                  |  |  |  |
| Depen                                                                                                    | dents                                        |                                    |                  |  |  |  |
| Add a ne                                                                                                    | w dependent or select an exist               | ing dependent from the list below. |                  |  |  |  |
| Coverage                                                                                                    | * Employee + F                               | amily (Canada)                     |                  |  |  |  |
| Plan cost                                                                                                    | per paycheck \$13.09                         |                                    |                  |  |  |  |
| 2 items                                                                                                    | 2 items                                      |                                    |                  |  |  |  |
| Select                                                                                                    | Dependent                                    | Relationship                       | Date of Birth    |  |  |  |
| <ul> <li>Image: A start of the start of the start of</li></ul> | Minnie Mouse                                 | Domestic Partner                   | 02/01/2000       |  |  |  |

#### 11. Click Use as Beneficiary if you wish to use the dependant as a beneficiary as well.

| Add My Dependent From Enrollment                                                                                                    | Х   |
|----------------------------------------------------------------------------------------------------|-----|
| Luke Skywalker (4157321) ••••                                                                                                    |     |
| Use as Beneficiary                                                                                                    |     |
| PLEASE NOTE: If you are adding a spouse/domestic partner to medical and/or dental coverage, our third-party vendor, Consova, will be contacting you o<br>rectly to conduct a dependent eligibility audit. This audit must be completed in order to finalize your dependent's enrollment. | li- |
| Cancel                                                                                                    |     |

12. Add the dependant and then click Save.

Michaels

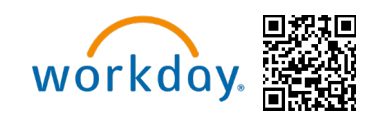

| Name                                                                               | Personal Information                                                                                     |
|------------------------------------------------------------------------------------|----------------------------------------------------------------------------------------------------|
| Country / Territory * × Canada :=                                                  | Relationship * X Child :=                                                                                |
| Prefix :=                                                                          | Date of Birth * 02/01/2005                                                                               |
| First Name * John                                                                  | Age 19 years, 0 months, 25 days                                                                          |
| Middle Name                                                                        | Gender * X Male                                                                                          |
|                                                                                    | Tobacco Use Please make the appropriate selection indicating your Spouse/Domestic Partner's tobacco use: |
| Last Name × lest                                                                   | * () Yes                                                                                                 |
|                                                                                    | O No                                                                                                    |
|                                                                                    | Full-time Student                                                                                        |
|                                                                                    | Student Status Start Date                                                                                |
|                                                                                    | Student Status End Date                                                                                  |
|                                                                                    | Disabled                                                                                                 |
| Allow Duplicate Name                                                               |                                                                                                    |
| Check this box only when there is more than one dependent with the same name.      |                                                                                                    |
| National IDs                                                                       |                                                                                                    |
| Click the Add button to enter one or more National Identifiers for this dependent. |                                                                                                    |
| Save Carcel                                                                        |                                                                                                    |

13. Click on the Coordination of Benefits (Canada) card and select Enrol. This is a new card that will require you to certify whether your spouse has other coverage elsewhere. If you do not have a spouse, you will select the N/A option. There is no cost for making a selection on this plan and this information is a requirement from Canada Life.

| Health (Canada)<br>Canada Life Extended Health (Class 3) | (                     | Coordination of Benefits (Canada) | Dental (Canada)<br>Canada Life Dental (Class 3) |               |
|----------------------------------------------------------|-----------------------|-----------------------------------|-------------------------------------------------|---------------|
| t per paycheck                                           | \$8.68                |                                   | Cost per paycheck                               | \$3.23        |
| erage Employ                                             | vee + Family (Canada) | Erroll                            | Coverage                                        | Employee Only |
| endents                                                  | 1                     |                                   |                                                 |               |

14. Click Select then Confirm and Continue.

Michaels

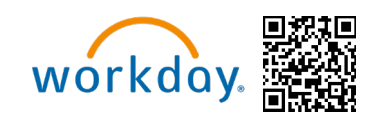

Coordination of Benefits (Canada) Canadian Open Enrollment for Luke Skywalker (4157321)

| Projected Total Cost Per Paycheck<br>\$11.91                                    |                                                                                                    |                                                                                                    |
|---------------------------------------------------------------------------------|----------------------------------------------------------------------------------------------------|----------------------------------------------------------------------------------------------------|
| Plans Available                                                                 |                                                                                                    | <ul> <li>Health Care Instructions</li> </ul>                                                                                                    |
| Select a plan or Waive to opt out of Co<br>single coverage elsewhere. Workday d | ordination of Benefits (Canada). The displayed cost of waived plans assumes coverage for Spouse has<br>isplays the cost for a waived plan only if it offers Spouse has single coverage elsewhere coverage. | General Instructions                                                                                                    |
| 1 item                                                                          | ≞ ⊞ r.                                                                                                    | Canada Life requires attestation for coordination of benefits regarding secondary insurance. Select enroll and then on the next page you wi<br>select the appropriate coverage level. There is no cost to enrolling and this information will be fed over on the integration to Canada Life for |
| Benefit Plan                                                                    | *Selection                                                                                                    | coordination of your medical claims.                                                                                                    |
| Canada Life Coordination of Benefits<br>(Canada)                                | Select                                                                                                    |                                                                                                    |
|                                                                                 | O Waive                                                                                                    |                                                                                                    |
|                                                                                 |                                                                                                    |                                                                                                    |
|                                                                                 |                                                                                                    |                                                                                                    |
|                                                                                 |                                                                                                    |                                                                                                    |
|                                                                                 |                                                                                                    |                                                                                                    |
|                                                                                 |                                                                                                    |                                                                                                    |
|                                                                                 |                                                                                                    |                                                                                                    |
|                                                                                 |                                                                                                    |                                                                                                    |
|                                                                                 |                                                                                                    |                                                                                                    |
|                                                                                 |                                                                                                    |                                                                                                    |
| Confirm and Continue                                                            | Cancel                                                                                                    |                                                                                                    |

#### 15. Select the appropriate coverage.

| Coverage * | ßearch :≡                                     |  |
|------------|-----------------------------------------------|--|
|            | O Spouse has single coverage elsewhere        |  |
|            | O Spouse has family coverage elsewhere        |  |
|            | Spouse does not have other coverage elsewhere |  |
|            | O Spouse coverage unknown                     |  |
|            | ○ N/A - I do not have a spouse                |  |
|            |                                               |  |

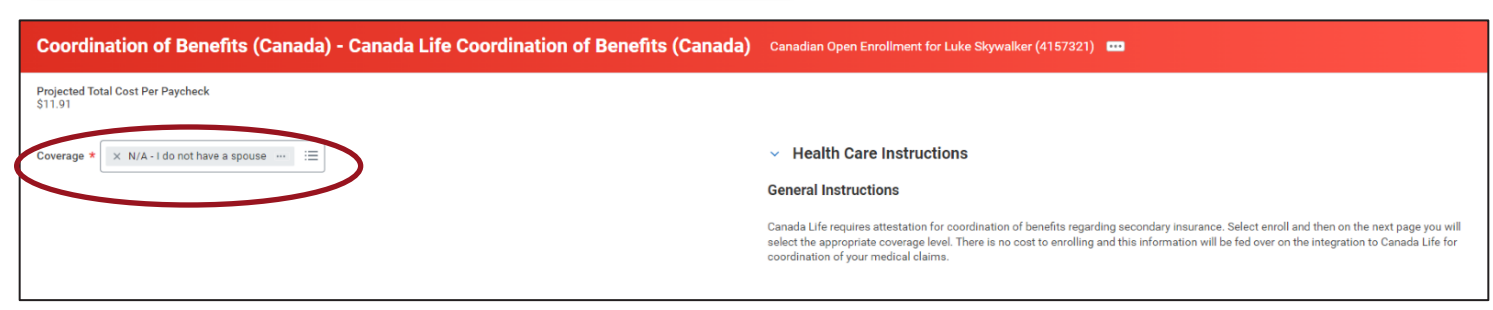

16. Then click Save.

Michaels

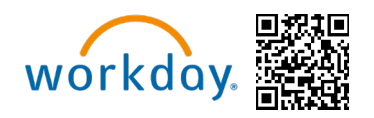

| Cancel |
|--------|
|--------|

• After clicking **Save**, you will be taken back to the Open Enrolment homepage where your elections will update as you complete each benefit selection.

#### Dental

17. The next Enrolment option available is the Dental section. After clicking **Enrol or Manage**, you will be able to **Select** or **Waive** coverage.

| Canadian Open Enrollment Canadian Open Enrollment for                                 | uke Skywalker (4157321) 🚥                                                                                                    |               |
|---------------------------------------------------------------------------------------|----------------------------------------------------------------------------------------------------|---------------|
| Projected Total Cost Per Paycheck<br>\$11.91                                          |                                                                                                    |               |
| <ul> <li>Enrollment Instructions</li> </ul>                                           |                                                                                                    |               |
| Welcome to 2024 Canadian Open Enrollment!                                             |                                                                                                    |               |
| Michaels Canadian Open Enrollment will be held June 3rd through the 14th, 2024 with   | benefit changes going into effect as of July 1st, 2024.                                                                                       |               |
| If you have any questions regarding the enrollment process, please review the Canada  | DE job aid for step-by-step instructions. More information is located on MIKbenefita.com.                                                     |               |
| If you have questions about enrolling or need to make changes to your submitted your  | elections, call Team Member Services at 1-855-432-MIKE (6453), option 2, or open a ticket in Knowledge Zone.                                  |               |
|                                                                                       |                                                                                                    |               |
| Health Care Manage                                                                    |                                                                                                    |               |
| Health (Canada)<br>Canada Life Extended Health (Class 3)                              | Coordination of Benefits (Canada)<br>Canada Life Coordination of Benefits (Canada)<br>UPDATED Dental (Canada)<br>Canada Life Dental (Class 3) |               |
| Cost per paycheck \$                                                                  | 68 Coverage N/A - I do not have a spouse Cost per paycheck                                                                                    | \$3.23        |
| Coverage Employee + Family (Can                                                       | Ja) Coverage                                                                                                    | Employee Only |
| Dependents                                                                            | 1 Manage                                                                                                    |               |
| Manage                                                                                |                                                                                                    |               |
| Insurance                                                                             |                                                                                                    |               |
| Basic Life & Accidental Death & Dismemberment (Canada                                 |                                                                                                    |               |
| ∠ Plans                                                                               |                                                                                                    |               |
| Canada Life Basic Employee Accidental Death & Dismemberment (AD&D) (Employee<br>Only) | Included                                                                                                    |               |
| Canada IIIa Rasio Employees IIIa (Employees Coly)                                     | h the                                                                                                    |               |
| Review and Sign Save for Later                                                        |                                                                                                    |               |

18. Click Select the Confirm and Continue.

Michaels

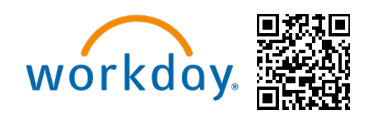

## Dental (Canada)

| Projected | Total | Cost | Per | Payc | heck |
|-----------|-------|------|-----|------|------|
| \$11.91   |       |      |     | -    |      |

### Plans Available

| 'ou must select a plan.         |                            |                    |                                 |  |  |
|---------------------------------|----------------------------|--------------------|---------------------------------|--|--|
| 1 item                          |                            |                    | ≡ □ .                           |  |  |
| Benefit Plan                    | *Selection                 | You Pay (Biweekly) | Company Contribution (Biweekly) |  |  |
| Canada Life<br>Dental (Class 3) | <ul> <li>Select</li> </ul> | \$3.23             | \$9.67                          |  |  |
|                                 | O Waive                    |                    |                                 |  |  |
| •                               |                            |                    | •                               |  |  |
|                                 |                            |                    |                                 |  |  |
| Confirm and                     | Cancel                     |                    |                                 |  |  |

19. Now click Save.

Michaels

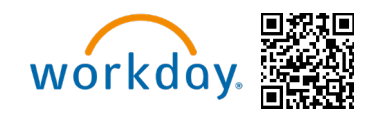

# Dental (Canada) - Canada Life Dental (Class 3)

Projected Total Cost Per Paycheck \$11.91

Coverage

\* Employee Only

Plan cost per paycheck \$3.23

#### **Insurance Elections**

- 20. Basic Life Insurance and Basic AD&D options for the Team Member will automatically be selected for all eligible Full-Time Team Members paid by Michaels and offered through Canada Life.
- 21. Click on the Basic Life & Accidental Death and Dismember card hyperlink- Manage.

Michaels

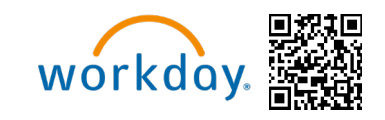

| Health Care                                                                             |                                                                                               |                                                             |               |
|-----------------------------------------------------------------------------------------|-----------------------------------------------------------------------------------------------|-------------------------------------------------------------|---------------|
| Health (Canada)<br>Canada Life Extended Health (Class 3)                                | Coordination of Benefits (Canada)<br>Canada Life Coordination of Benefits (Canada)<br>UPDATED | Dental (Canada)<br>Canada Life Dental (Class 3)<br>REVIEWED |               |
| Cost per paycheck \$8.68                                                                | Coverage N/A - I do not have a spouse                                                         | Cost per paycheck                                           | \$3.23        |
| Coverage Employee + Family (Canada)                                                     |                                                                                               | Coverage                                                    | Employee Only |
| Dependents 1                                                                            | Manage                                                                                        |                                                             |               |
| Manage                                                                                  |                                                                                               | Manage                                                      |               |
| iwenege                                                                                 |                                                                                               |                                                             |               |
| Insurance                                                                               |                                                                                               |                                                             |               |
|                                                                                         |                                                                                               |                                                             |               |
| Basic Life & Accidental Death & Dismemberment (Canada)                                  |                                                                                               |                                                             |               |
| Canada Life Basic Employee Accidental Death & Dismemberment (AD&D) (Employee Into Only) | cluded                                                                                        |                                                             |               |
| Canada Life Basic Employee Life (Employee Only)                                         | cluded                                                                                        |                                                             |               |
|                                                                                         |                                                                                               |                                                             |               |
| Weinige                                                                                 |                                                                                               |                                                             |               |
| Additional Benefits                                                                     |                                                                                               |                                                             |               |
| Virtual Health (Canada)<br>Canada Life Consult+                                         |                                                                                               |                                                             |               |
| Cost per paycheck Included                                                              |                                                                                               |                                                             |               |
| View                                                                                    |                                                                                               |                                                             |               |
| Review and Sign Save for Later                                                          |                                                                                               |                                                             |               |

22. The plan enrolment will auto default, select confirm and continue.

Michaels

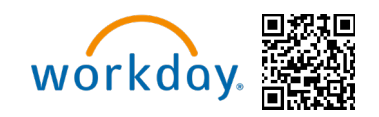

#### **Basic Life & Accidental Death & Dismemberment (Canada)**

Projected Total Cost Per Paycheck \$11.91

#### Plans Available

| 2 items                                                                                              |                                           |                    |                                 | <u>∓</u> ⊡ ⊾" G          |
|----------------------------------------------------------------------------------------------------|-------------------------------------------|--------------------|---------------------------------|--------------------------|
| Benefit Plan                                                                                         | *Selection                                | You Pay (Biweekly) | Company Contribution (Biweekly) | В                        |
| Canada Life<br>Basic Employee<br>Accidental Death<br>&<br>Dismemberment<br>(AD&D)<br>(Employee Only) | <ul> <li>Select</li> <li>Waive</li> </ul> | Included           | \$0.30                          | ▲ M<br>to<br>B<br>N<br>m |
| Canada Life<br>Basic Employee<br>Life (Employee<br>Only)<br>◀                                        | <ul> <li>Select</li> <li>Waive</li> </ul> | Included           | \$1.34                          | ▼                        |
| 4                                                                                                    |                                           |                    |                                 | •                        |
|                                                                                                    |                                           |                    |                                 |                          |
| Confirm an                                                                                           | d Continue Cancel                         |                    |                                 |                          |

23. The current beneficiaries will auto-populate for AD&D. You do not need to select a beneficiary for the basic AD&D plan. Click Save.

Michaels

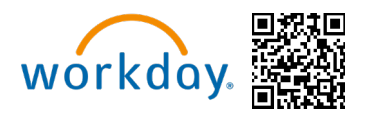

| Basic                  | Life & A          | ccidental D         | eath & Dismemberment (Can                             | ada) - Canada Life Ba                  | sic Emp      | oloyee Life (Employee Only) (Step 2 of 2)                                                           |
|------------------------|-------------------|---------------------|-------------------------------------------------------|----------------------------------------|--------------|----------------------------------------------------------------------------------------------------|
| Projected 1<br>\$11.91 | Fotal Cost Per    | Paycheck            |                                                       |                                        |              |                                                                                                    |
| Covera                 | ge                |                     |                                                       |                                        |              |                                                                                                    |
| Calculated             | Coverage          | \$21,000.00         |                                                       |                                        |              |                                                                                                    |
| Coverage               |                   | 1 X Salary          |                                                       |                                        |              |                                                                                                    |
| Plan cost p            | er paycheck       | Included            |                                                       |                                        |              |                                                                                                    |
| Benefic                | iaries            |                     |                                                       |                                        |              | <ul> <li>Insurance Instructions</li> </ul>                                                          |
| Select an e            | existing or add   | a new beneficiary p | person or trust to this plan. You can also adjust the | e percentage allocation for each benef | iciary.      | General Instructions                                                                                |
| Primary Ber            | neficiaries 0 ite | ms                  |                                                       |                                        | <b>≣ ⊡ ⊾</b> | Basic Employee Life:                                                                                |
| (+)                    | Beneficiary       | leneficiary         |                                                       | Percentage                             |              | Michaels offers all Full-Time Team Members Basic Life Insurance equal to 1 x your<br>you.           |
|                        |                   |                     | No Data                                               |                                        |              | Basic Employee AD&D:<br>Michaels offers all Full-Time Team Members Accidental Death & Dismemberment |
| Secondary              | Beneficiaries (   | items               |                                                       |                                        | <b>₹⊡</b> ." | maximum of \$150,000, at no cost to you, up to age 70.                                              |
| (+)                    | Beneficiary       |                     |                                                       | Percentage                             |              |                                                                                                    |
|                        |                   |                     | No Data                                               |                                        |              |                                                                                                    |
|                        |                   |                     |                                                       |                                        |              |                                                                                                    |
|                        |                   |                     |                                                       |                                        |              |                                                                                                    |
| s                      | ave               | Cancel              |                                                       |                                        |              |                                                                                                    |

#### **Designate a Beneficiary**

24.Now the basic life plan beneficiaries will populate.

25. At the bottom of the screen, you will be able to designate beneficiaries for the plan you just selected. By clicking the plus icon, a new row appears. By clicking on the prompt icon, you will then be able to select a beneficiary (or a dependant marked as beneficiary within the add/edit page). **Please Note: You can add as many beneficiaries as you like, but the total percentage must equal 100%.** 

Michaels

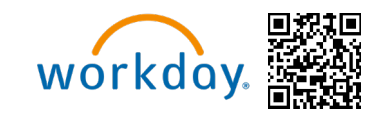

| Canadian Open Enroll                | ment for Luke Skywalker (4157321)                                               | - Canada Life Dasic Emp              |                                                                                                    |
|-------------------------------------|---------------------------------------------------------------------------------|--------------------------------------|----------------------------------------------------------------------------------------------------|
| Projected Total Cost Per<br>\$11.91 | Paycheck                                                                        |                                      |                                                                                                    |
| Coverage                            |                                                                                 |                                      |                                                                                                    |
| Calculated Coverage                 | \$21,000.00                                                                     |                                      |                                                                                                    |
| Coverage                            | 1 X Salary                                                                      |                                      |                                                                                                    |
| Plan cost per paycheck              | Included                                                                        |                                      |                                                                                                    |
| Beneficiaries                       |                                                                                 |                                      | ✓ Insurance Instructions                                                                                                    |
| Select an existing or add           | a new beneficiary person or trust to this plan. You can also adjust the percent | age allocation for each beneficiary. | General Instructions                                                                                                    |
| Primary Beneficiaries 0 ite         | ma                                                                              |                                      | Basic Employee Life:                                                                                                    |
| 😑 Beneficiary                       |                                                                                 | Percentage                           | Michaels offers all Full-Time Team Members Basic Life Insurance equal to 1 x your annual salary up to a maximum of \$150,000, at no cost to<br>you. Please designate a beneficiary for this benefit. |
|                                     | No Data                                                                         |                                      | Basic Employee AD&D:<br>Michaels offers all Full-Time Team Members Accidental Death & Dismemberment (AD&D) Insurance equal to 1 y your annual ealary up to a                                         |
| Secondary Beneficiaries 0           | items                                                                           | ≅ ⊞ r.                               | maximum of \$150,000, at no cost to you, up to age 70. You do not need to designate a beneficiary for this.                                                                                          |
| (+) Beneficiary                     |                                                                                 | Percentage                           |                                                                                                    |
|                                     | No Data                                                                         |                                      |                                                                                                    |
|                                     |                                                                                 |                                      |                                                                                                    |
|                                     |                                                                                 |                                      |                                                                                                    |
| Save                                | Cancel                                                                          |                                      |                                                                                                    |

#### 26. Then Click Save.

| Basic Life & Accidental Death & Dismemberment (Canada) - Canada Life Basic Employee Life (Employee Only) (Step 2 of 2)<br>Canadian Open Enrollment for Luke Skywalker (4157321) 🚥 |                                      |                                                                                                    |  |  |  |  |  |
|----------------------------------------------------------------------------------------------------|--------------------------------------|----------------------------------------------------------------------------------------------------|--|--|--|--|--|
| Projected Total Cost Per Paycheck<br>\$11.91                                                                                                    |                                      |                                                                                                    |  |  |  |  |  |
| Coverage                                                                                                    |                                      |                                                                                                    |  |  |  |  |  |
| Calculated Coverage \$21,000.00                                                                                                    |                                      |                                                                                                    |  |  |  |  |  |
| Coverage 1 X Salary                                                                                                    |                                      |                                                                                                    |  |  |  |  |  |
| Plan cost per paycheck Included                                                                                                    |                                      |                                                                                                    |  |  |  |  |  |
| Beneficiaries                                                                                                    |                                      | <ul> <li>Insurance Instructions</li> </ul>                                                                                                    |  |  |  |  |  |
| Select an existing or add a new beneficiary person or trust to this plan. You can also adjust the percent                                                                         | age allocation for each beneficiary. | General Instructions                                                                                                    |  |  |  |  |  |
| Primary Beneficiaries 1 item                                                                                                    | ≞ ⊡ r_                               | Basic Employee Life:                                                                                                    |  |  |  |  |  |
| (+) Beneficiary                                                                                                    | Percentage                           | Michaels offers all Full-Time Team Members Basic Life Insurance equal to 1 x your annual salary up to a maximum of \$150,000, at no cost to<br>you. Please designate a beneficiary for this benefit. |  |  |  |  |  |
| O × Donald Duck                                                                                                    | 100                                  | Basic Employee AD&D:<br>Michaels offers all Full-Time Team Members Accidental Death & Dismemberment (AD&D) Insurance equal to 1 x your annual salary up to a                                         |  |  |  |  |  |
| 4                                                                                                    |                                      | maximum of \$150,000, at no cost to you, up to age 70. You do not need to designate a beneficiary for this.                                                                                          |  |  |  |  |  |
| Secondary Beneficiaries 0 items                                                                                                    | ≡ 🗆 L <sup>1</sup>                   |                                                                                                    |  |  |  |  |  |
| (+) Beneficiary                                                                                                    | Percentage                           |                                                                                                    |  |  |  |  |  |
| No Data                                                                                                    |                                      |                                                                                                    |  |  |  |  |  |
| Cancel                                                                                                    |                                      | 6                                                                                                    |  |  |  |  |  |

27. View the additional benefits under Virtual Health (Canada) and click View to view the details:

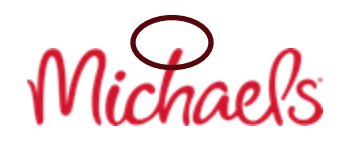

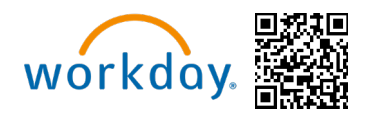

| Insurance                                                       |                                  |
|-----------------------------------------------------------------|----------------------------------|
| Basic Life & Accidental Death & Dism<br>2 Plans<br>UPDATED      | nemberment (Canada)              |
| Canada Life Basic Employee Life (Employee Only)                 | Included                         |
| Canada Life Basic Employee Accidental Death & Dismembe<br>Only) | erment (AD&D) (Employee Included |
| Manage                                                          |                                  |
| Virtual Health (Canada)<br>Canada Life Consult+                 |                                  |
| Cost per paycheck                                               | Included                         |
| View                                                            |                                  |
|                                                                 |                                  |
|                                                                 |                                  |
| Peview and Sign                                                 |                                  |
| Save for Later                                                  |                                  |

28.You will default into auto Enrolment, click Confirm and Continue. Then Save.

Michaels

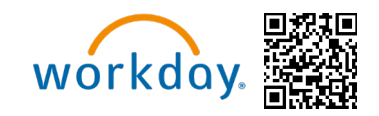

#### Virtual Health (Canada) Canadian Open Enrollment for Luke Skywalker (4157321) 🚥

Cancel

| Plans Avail             | able       |                    |                                 | <ul> <li>Additional Benefits Instructions</li> </ul>                                                                                                    |
|-------------------------|------------|--------------------|---------------------------------|----------------------------------------------------------------------------------------------------|
| 1 item                  |            |                    | Ŧ                               | F 🗇 🗳 General Instructions                                                                                                    |
| Benefit Plan            | *Selection | You Pay (Biweekly) | Company Contribution (Biweekly) | All part time and full time team members and family members in Canada are offered Consult +.                                                                                                    |
| Canada Life<br>Consult+ | Select     | Included           | \$1.10                          | With Consult+ through our Canada Life workplace benefits, you have 24/7 access to non-urgent medical care, with service in both English and French.                                                                                                    |
|                         | O Waive    |                    |                                 | Consult+ is health care you can access through an app or website. It lets you talk to doctors, nurses or other health care professionals fo<br>non-urgent medical care. You can use it anywhere you're comfortable talking through phone call, video or chat. You get Consult+ as part |
| 4                       |            |                    |                                 | your group benefits plan through Canada Life. It is available to all full-time and part-time Team Members.                                                                                                    |
|                         |            |                    |                                 | seleu die negisier bullor to create your account.                                                                                                    |
|                         |            |                    |                                 |                                                                                                    |

## It lets you talk to doctors, nurses or other health care professionals for ble talking through phone call, video or chat. You get Consult+ as part of ull+time and part-time Team Members.

| Virtual Health (Canada) - Canada Life Consult+ | Canadian Open Enrollment for Luke Skywalker (4157321) 🚥                                                                                                    | 4  |
|------------------------------------------------|----------------------------------------------------------------------------------------------------|----|
| Projected Total Cost Per Paycheck<br>\$11.91   |                                                                                                    | +  |
| Coverage                                       | <ul> <li>Additional Benefits Instructions</li> </ul>                                                                                                    |    |
| You will be enrolled in this plan.             | General Instructions                                                                                                    |    |
| Plan cost per paycheck                         | All part time and full time team members and family members in Canada are offered Consult +.<br>With Consult+ through our Canada Life workplace benefits, you have 24/7 access to non-urgent medical care, with service in both English and<br>French.                                                                                                    |    |
|                                                | Consult+ is health care you can access through an app or website. It lets you talk to doctors, nurses or other health care professionals for<br>non-urgent medical care. You can use it anywhere you're comfortable talking through phone call, video or chat. You get Consult+ as part of<br>your group benefits plan through Canada Life. It is available to all full-time and part-time Team Members. |    |
|                                                | Simply open the Consult+ app or log onto the mycanadalifeatwork.com website. If you don't have an online account for your benefits plan, se-<br>lect the Register button to create your account.                                                                                                    |    |
|                                                |                                                                                                    |    |
|                                                |                                                                                                    |    |
|                                                |                                                                                                    |    |
|                                                |                                                                                                    |    |
|                                                |                                                                                                    |    |
| Cancel                                         |                                                                                                    | 63 |

29. For the other benefit plans listed below you can follow the same steps by clicking on Manage or Enrol and updating coverages accordingly.

30. At this point you have made it to the end of the Enrolment. You can either click **Review** and Sign or Save for Later at the bottom of the page. Note: If you click Save for Later, you

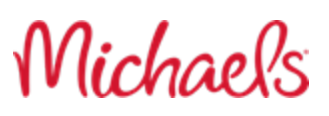

ŵ

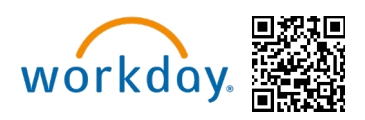

must submit your elections before the Enrolment period ends June 14<sup>th</sup>, 2024 for your benefits elections to be finalized and accepted.

| Health Care                                                                                                    |                                                                                                    |                                                                                                    |
|----------------------------------------------------------------------------------------------------|----------------------------------------------------------------------------------------------------|----------------------------------------------------------------------------------------------------|
| Health (Canada)<br>Canada Life Extended Health (Class 3)<br>Cost per paycheck S8.68<br>Coverage Employee + Family (Canada)<br>Dependents 1<br>Manage | Your Virtual Health (Canada)<br>Your Virtual Health (Canada) changes have<br>been updated, but not submitted<br>Next steps: Update another plan, or click Review and Sign once<br>you're ready to submit your changes. | Dental (Canada)<br>Canada Life Dental (Class 3)<br>REVIEWED<br>Cost per paycheck \$3.23<br>Coverage Employee Only<br>Manage |
| Insurance                                                                                                    |                                                                                                    |                                                                                                    |
| Basic Life & Accidental Death & Dismemberment (Canada)<br>2 Plans<br>UPDATED                                                                         |                                                                                                    |                                                                                                    |
| Canada Life Basic Employee Life (Employee Only)<br>Canada Life Basic Employee Accidental Death & Dismemberment (AD&D) (Employee<br>Only)             | Included                                                                                                    |                                                                                                    |
| Manage                                                                                                    |                                                                                                    |                                                                                                    |
| Additional Benefits                                                                                                    |                                                                                                    |                                                                                                    |
| Virtual Health (Canada)<br>Canada Life Consult+<br>REVIEWED                                                                                          |                                                                                                    |                                                                                                    |
| Cost per paycheck Included                                                                                                    |                                                                                                    |                                                                                                    |
| View                                                                                                    |                                                                                                    |                                                                                                    |
| Review and Sign Save for Later                                                                                                    |                                                                                                    |                                                                                                    |

### **Review and Submit**

31. The final screen will give you a breakdown of your chosen benefit elections, and the total biweekly cost.

32. If you are satisfied with your Enrolments, please read the Electronic Signature details and then select **I Agree** at the bottom of the screen. Then Click **Submit.** 

Michaels

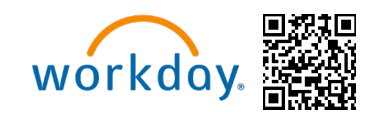

#### View Summary Canadian Open Enrollment for Luke Skywalker (4157321)

#### Projected Total Cost Per Paycheck \$11.91

Please review your enrollments below. If you are satisfied with your choices, please select the "I Agree" checkbox at the bottom of the page and then click the "Submit" button to finalize your enrollment. You may also select the "Go Back" button to make additional changes or the "Save for Later" button to return to this enrollment later.

| lan                                                                                                    | Coverage Begin Date | Deduction Begin Date | Coverage                     | Dependents   | Beneficiaries | Cost     |
|----------------------------------------------------------------------------------------------------|---------------------|----------------------|------------------------------|--------------|---------------|----------|
| Health (Canada)                                                                                                    | 04/01/2024          | 04/01/2024           | Employee + Family (Canada)   | Minnie Mouse |               | \$8.68   |
| Canada Life Extended Health (Class 3)                                                                                                    |                     |                      |                              |              |               |          |
| Coordination of Benefits (Canada)<br>Canada Life Coordination of Benefits (Canada)                                                             | 07/01/2024          | 07/01/2024           | N/A - I do not have a spouse |              |               | Included |
| Pental (Canada)<br>Canada Life Dental (Class 3)                                                                                                | 04/01/2024          | 04/01/2024           | Employee Only                |              |               | \$3.23   |
| Basic Life & Accidental Death & Dismemberment (Canada)<br>Canada Life Basic Employee Accidental Death & Dismemberment (AD&D)<br>Employee Only) | 04/01/2024          | 04/01/2024           | 1 X Salary                   |              |               | Included |
| Basic Life & Accidental Death & Diamemberment (Canada)<br>Canada Life Basic Employee Life (Employee Only)                                      | 04/01/2024          | 04/01/2024           | 1 X Səlary                   |              | Donald Duck   | Included |
| /irtual Health (Canada)                                                                                                    | 07/01/2024          | 07/01/2024           |                              |              |               | Included |
| Canada Life Consult+                                                                                                    |                     |                      |                              |              |               |          |
|                                                                                                    |                     |                      |                              |              |               | •        |
| aived Benefits 0 items                                                                                                    |                     |                      |                              |              |               | E ." 🎟 🖪 |
|                                                                                                    |                     |                      |                              |              |               |          |
|                                                                                                    |                     |                      |                              |              |               |          |

- Statement Regarding Michaels Stores Electronic Disclosures Communications regarding your benefits with Michaels will be furnished to you via the benefits website. The documents will be available in Microsoft Word or Adobe Acrobat. To access the documents, you must have
  - A computer with internet access, and
- A computer with internet access, and
   Software program(s) on your computer that allows you to open and read documents in the formats described above.
   To keep a oxyo of the document for future reference, you must either
   Be able to print a copy on a printer attached to the computer, or save a copy in electronic form
   If any of these requirements change in a way that reates an attaching in a kit hat no longer be able to access and retain electronically transmitted documents, you will be furnished with the notice(s) and asked to provide another consent to receive documents electronically, by p viding your email address and affirming your consent for electronic communications.

#### What You Must Do:

- You must consent to receive documents electronically, described in the Statement above by electronic means via the benefits website in the screen b You may owithdraw this consent at any time by notifying the Benefits Dept at Michaels Stores, Inc. in writing, using the following forms of communicat
- · Send an e-mail to MIKBenefits@michaels.com with the subject line "Consent Withdrawn for Electronic Disclosure" and include in the body of your email your full name, address, and phone number, or
- Send a letter containing the same information to the following address: Michaels Stores Inc., Attention: Benefits Department, 3939 West John Carpenter Freeway, Irving, TX 75063.
   Your Right to a Paper Copy. You have a right to request and obtain a paper version of any electronically transmitted document at no charge. Contact Team Member Services at 855-432-MIKE (6453), option 2, or via email HRBenefits@michaels.com to request a paper copy.

#### LEGAL NOTICE: Please Read

nside ed your "Electro nic Signature" and will se ve as your confirmation of the accuracy of the information being submitted. When you check the "I AGREE" checkbox, you are certifying that:

Certification and Authorization to beduce preliminaria and suppression and suppression and supervises and suppression and suppression and suppression and supervises and suppression and suppression and superscentisms and any suppression and suppression and superscentary suppression and superscentary suppression and superscentary superscentary superscentar ns can be terminated.

Dependent Enrollment Declaration

reby certify that the dependent(s) listed on my benefits are my legal dependents defined as

- My legal spouse/domestic partner.
   My unmarited child: natural, adopted or step child of the participant or of the insured spouse providing the spouse is living with the participant and has custedy of the child. A dependent child must not be working more than 30 hours per week unless they are a full-time student.
   My unmarited child: natural, adopted or step child of the participant or of the insured spouse providing the spouse is living with the participant and has custedy of the child. A dependent child must not be working more than 30 hours per week unless they are a full-time student.

#### By submitting beneficiaries electronically, you agree to the following:

- · You're applying electronically for coverage under the group benefits plan issued by Canada Life:
- To an experime vector on any not converse uncertainty provide the provided at the conversion of a provided at the conversion of a provided at the conversion of a provided at the conversion of a provided at the conversion of the best of your the best of your throws and the conversion of the provided at the conversion of the best of your throws and the conversion of the provided at the conversion of the provided at the provided at the provided at the provided

| 1 Accept 🗹            |  |
|-----------------------|--|
| Save for Later Cancel |  |

#### Your elections will not be finalized until you read the legal notice, check I Agree located at the bottom of the screen, click Submit, and see the confirmation page.

33. Once submitted, click View 2024 Benefits Statement and your benefits statement will appear. To save a copy of your statement, click on print on the bottom left hand of the screen and click Download.

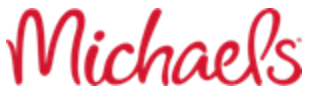

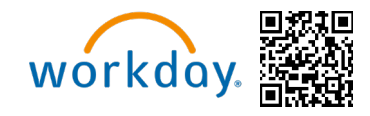

## Submitted

### You've submitted your elections.

You may view or print a PDF copy of your elections by clicking the "Print" button below.

## **Important Dates:**

Benefits go into effect 07/01/2024

Final day to update benefits 03/02/2024

View 2024 Benefits Statement

| Submit Elections Confirmation Canadian Open Envolument for Luke Skywalker (4157321) 🚥                                                                                                    |                                                                                                    |                             |                              |                        |              |               |                             |                                     |  |
|----------------------------------------------------------------------------------------------------|----------------------------------------------------------------------------------------------------|-----------------------------|------------------------------|------------------------|--------------|---------------|-----------------------------|-------------------------------------|--|
| Initiated On 03/05/2024<br>Submit Elections By 03/09/2024                                                                                                    | Total Team Me<br>\$11.91 Biweek                                                                                                    | mber Cost/Credit<br>ly Cost |                              |                        |              |               |                             |                                     |  |
| Event Date 07/01/2024                                                                                                    | ate 07/01/2024                                                                                                    |                             |                              |                        |              |               |                             |                                     |  |
| You have successfully submitted your benefits enrollment. Select Print to launch a printable version of this summary for your records.                                                                                                    |                                                                                                    |                             |                              |                        |              |               |                             |                                     |  |
| By selecting the box below, you agree with th<br>• You're applying electronically for cove<br>• The information you've provided is tru<br>• Youre lectronic signature will have the<br>• You've read and understood and agree<br>Elected Coverages 6 items | by selecting the box below, you agree with the following:<br>• You're applying electronically for coverage under the group benefits plan issued by Canada Life.<br>• The information you're provided is true, correct and complete, to the best of your knowledge.<br>• Your electronic signature will have the same effect as a signature in ink, and no further action is required to complete your application or beneficiary designation (s), and<br>• You're read and understood and agree with the information shown above. |                             |                              |                        |              |               |                             |                                     |  |
| Benefit Plan                                                                                                    | Coverage Begin Date                                                                                                    | Deduction Begin Date        | Coverage                     | Calculated<br>Coverage | Dependents   | Beneficiaries | Team Member Cost (Biweekly) | Employer Contribution<br>(Biweekly) |  |
| Health (Canada) - Canada Life Extended Health<br>(Class 3)                                                                                                    | 04/01/2024                                                                                                    | 04/01/2024                  | Employee + Family (Canada)   |                        | Minnie Mouse |               | \$8.68                      | \$49.18                             |  |
| Coordination of Benefits (Canada) - Canada Life<br>Coordination of Benefits (Canada)                                                                                                    | 07/01/2024                                                                                                    | 07/01/2024                  | N/A - I do not have a spouse |                        |              |               |                             |                                     |  |
| Dental (Canada) - Canada Life Dental (Class 3)                                                                                                    | 04/01/2024                                                                                                    | 04/01/2024                  | Employee Only                |                        |              |               | \$3.23                      | \$9.67                              |  |
| Basic Life & Accidental Death &<br>Dismemberment (Canada) - Canada Life Basic<br>Employee Accidental Death & Dismemberment<br>(AD&D) (Employee Only)                                                                                                    | 04/01/2024                                                                                                    | 04/01/2024                  | 1 X Salary                   | \$21,000.00            |              |               |                             | \$0.30                              |  |
| Basic Life & Accidental Death &<br>Dismemberment (Canada) - Canada Life Basic<br>Employee Life (Employee Only)                                                                                                    | 04/01/2024                                                                                                    | 04/01/2024                  | 1 X Salary                   | \$21,000.00            |              | Donald Duck   |                             | \$1.34                              |  |
| Virtual Health (Canada) - Canada Life Consult+                                                                                                    | 07/01/2024                                                                                                    | 07/01/2024                  |                              |                        |              |               |                             | \$1.10                              |  |

Michaels

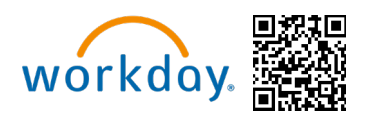

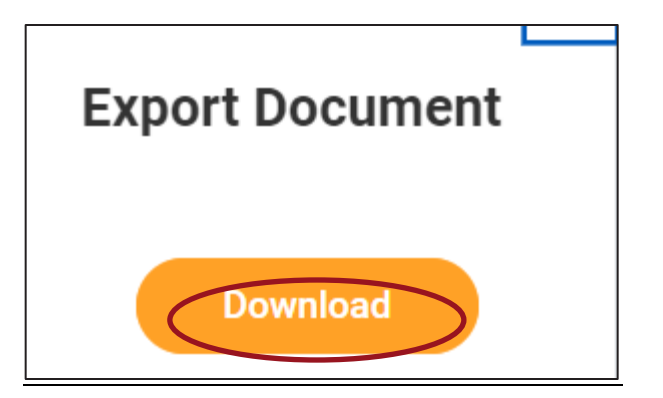

Please Note: You can continue to make changes to your Enrolment, even after you've submitted your elections, until Open Enrolment closes on June 14, 2024. To return to your Open Enrolment, click on the Announcement on the Workday homepage. Once the Open Enrolment window closes, you will not be able to add, drop, or change elections until next year's Open Enrolment or you experience a Qualifying Life Event. For more information about Qualifying Life Event, please visit: <u>Change in Status - Michaels Benefits</u> (mikbenefits.com)

Open Enrolment elections will be effective at the beginning of the new Plan Year beginning on July 1st of each year. The first payroll deduction will begin in July of 2024.

For questions about Enroling or need to make a change call Team Member Services at 1-855-432-MIKE (6453), option 2, or open a ticket though <u>Knowledge Zone</u>.

Michaels